# Elternsprechtag an der EKO - Anleitung

### 1. Was Sie brauchen

- Ihr Zugangsdaten für WebUntis
- Einen Computer oder Tablet oder Handy

#### 2. Einloggen bei WebUntis

• Melden Sie sich mit Ihren Zugangsdaten bei WebUntis an.

#### 3. Anmeldung beim Elternsprechtag

• Nachdem sie sich angemeldet haben, klicken Sie in der Übersicht auf das große Symbol mit dem Namen des

| E | lter | nsp | rec | hta | gs. |
|---|------|-----|-----|-----|-----|
|---|------|-----|-----|-----|-----|

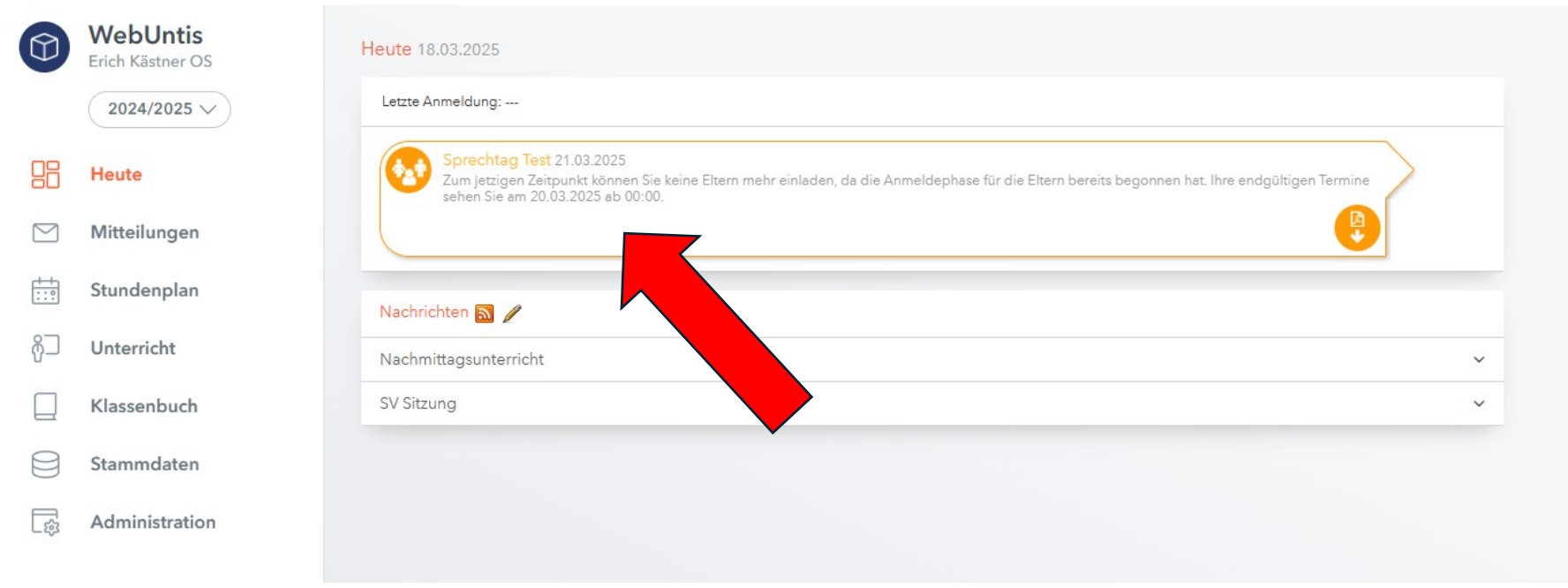

## 4. Terminübersicht

• Sie sehen eine große Übersicht

|     | WebUntis<br>Erich Kästner OS | Sprechtag Test 21.03.2025Anmeldezeitraum: 18.03.2025 (00:00) - 20.03.2025 (00:00) |                                            |  |  |  |  |  |  |  |
|-----|------------------------------|-----------------------------------------------------------------------------------|--------------------------------------------|--|--|--|--|--|--|--|
|     | 2024/2025                    | 1 Lehrkraft anzeigen                                                              | 2 Termine wählen 🔁 👌                       |  |  |  |  |  |  |  |
| 88  | Heute                        | Alle Lehrkräfte Relevante Lehrkraft                                               | Fr. 21.03. Vormittag Fr. 21.03. Nachmittag |  |  |  |  |  |  |  |
| Ea  | Übersicht                    | Kinder                                                                            | Beh He Hk Hs                               |  |  |  |  |  |  |  |
|     | Mitteilungen                 | Lehrkraft                                                                         | 09:00                                      |  |  |  |  |  |  |  |
| Ë   | Mein Stundenplan             | O AI                                                                              | 09:10                                      |  |  |  |  |  |  |  |
| 1   | meniotanaenpian              | Ale                                                                               | 09:20                                      |  |  |  |  |  |  |  |
| ::? | Weitere Stundenpläne         | Ара                                                                               | 09:30                                      |  |  |  |  |  |  |  |
|     | Kurse                        | Bar                                                                               | 09:40                                      |  |  |  |  |  |  |  |
|     | Aburranhaitan                | 🥑 🌢 Beh Wi                                                                        | 09:50                                      |  |  |  |  |  |  |  |
| Ħ   | Abwesenheiten                | Во                                                                                | 10:00                                      |  |  |  |  |  |  |  |
|     | Hausaufgaben                 | D Bz                                                                              | 10:10                                      |  |  |  |  |  |  |  |
| 50  | Dienste                      | CF CF                                                                             | 10:20                                      |  |  |  |  |  |  |  |
|     |                              | EKG                                                                               | 10:30                                      |  |  |  |  |  |  |  |
| ĒŻ  | Noten                        | Eil                                                                               | 10:40                                      |  |  |  |  |  |  |  |

- Klicken Sie auf "Relevante Lehrkraft", um die Lehrkräfte Ihres Kindes zu sehen (roter Pfeil).
- Sie können sowohl am Vormittag als auch am Nachmittag Termine buchen (grüner Pfeil).

#### 5. Termine buchen

- Wählen Sie auf der rechten Seite Termine aus. Nach jedem Termin ist ein Termin Pause, damit Sie den Raum wechseln können.
- Termine mit grünem Haken haben Sie angewählt und werden von der Schule bestätigt. Um die Wahl rückgängig zu machen, drücken Sie einfach noch einmal auf den Termin.
- Sie können sich eine Übersicht all Ihrer Termine als PDF erstellen, wenn sie auf das Symbol neben "Termine wählen" drücken. (blauer Pfeil) .

| 2 Terr               | mine wäh    | len 🛛 🖪 | E                        | )          |    |    |    |    |    |    |    |    |    |                                    |
|----------------------|-------------|---------|--------------------------|------------|----|----|----|----|----|----|----|----|----|------------------------------------|
| Fr. 21.(             | )3. Vormitt | E I     | r. 21.03. <mark>N</mark> | lachmittag |    |    |    |    |    |    |    |    |    |                                    |
|                      | Beh         | Ga      | He                       | Hk         | Hs | JH | Ко | Mh | Pn | Sn | То | VM | Wa | Termine                            |
| 14:00                |             |         |                          |            |    |    |    | ~  |    |    |    |    |    | 14:00 Maihack Alexander (Reli, WPK |
| 14: <mark>1</mark> 0 |             |         |                          |            |    |    |    |    |    |    |    |    |    |                                    |
| 14:20                |             |         |                          |            |    |    |    |    | ~  |    |    |    |    | 14:20 Panassiouk Galina (DeFö,)    |
| 14:30                |             |         |                          |            |    |    |    |    |    |    |    |    |    |                                    |
| 14:40                |             |         |                          |            |    |    |    |    |    | ~  |    |    |    | 14:40 Schnurer Paul (En, WPKEnAdv  |
| 14:50                |             |         |                          |            |    |    |    |    |    |    |    |    |    |                                    |
| 15:00                |             |         |                          |            |    |    |    |    |    |    | ~  |    |    | 15:00 Torke Tobias (Ma, MaFö8, Spc |
| 15:10                |             |         |                          |            |    |    |    |    |    |    |    |    |    |                                    |
| 15:20                |             |         |                          |            |    |    |    |    |    |    |    |    |    |                                    |
| 15:30                |             |         |                          |            |    |    |    |    |    |    |    |    |    |                                    |
|                      |             |         |                          |            |    |    |    |    |    |    |    |    |    |                                    |